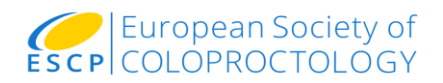

#### ESCP 2019 audit:

## Management of Acute Severe Ulcerative Colitis (MASC)

#### **REDCap User Guide**

V1.0 (31<sup>st</sup> January 2019)

| To log in to REDCap                     | Page 2 |
|-----------------------------------------|--------|
| Creating patient records                | Page 3 |
| To view and export data from your unit  | Page 5 |
| Useful documents and where to find help | Page 6 |

Web: <u>www.escp.eu.com/research/cohort-studies/2019-management-of-acute-severe-ulcerative-colitis-audit</u>

Twitter: @ESCP\_studies

Email: escp@contacts.bham.ac.uk

Please note IT updates will be applied to REDCap on the 2nd Friday of the month between the hours of 7:30am-9:30am GMT. At these times REDCap may be unavailable.

# To log in to REDCap

Once your team has signed up to take part in MASC you will receive an email, from <u>BhamRed@contacts.bham.ac.uk</u>, with a link for you to follow to access REDCap, the online data collection database.

| REDCap                                                                                                    | BIS<br>BIS                                                                                               | SURGICE<br>TC                                                                                                    | UNIVERSITY <sup>OF</sup><br>BIRMINGHAM                                                                                                  |
|----------------------------------------------------------------------------------------------------|----------------------------------------------------------------------------------------------------|----------------------------------------------------------------------------------------------------|----------------------------------------------------------------------------------------------------|
| Set Your Password                                                                                                    |                                                                                                    |                                                                                                    |                                                                                                    |
| Your password has not been set yet or has been resel<br>password below and click the "Submit" button. Once y<br>Please make sure that you write down or remember yo<br>CHARACTERS IN LENGTH and must consist of AT | t. You will need to set yo<br>our password has been<br>our new password for fu<br>r LEAST one lower-case | our password here to whatever<br>set, you may use it with your u<br>uture use. The new password<br>se letter, one upper-case lette | value you wish. Please enter your desired<br>semame whenever you log in to REDCap.<br>entered must be AT LEAST 9<br>er, and one number. |
|                                                                                                    | Username:                                                                                                | dsmith                                                                                                    |                                                                                                    |
|                                                                                                    | Password:                                                                                                |                                                                                                    |                                                                                                    |
|                                                                                                    | Re-type password:                                                                                        |                                                                                                    |                                                                                                    |
|                                                                                                    | (                                                                                                    | Submit                                                                                                    |                                                                                                    |

The MASC study is collecting data on the BiSTC REDCap system, and once you have signed in the first time you can access REDCap directly via the following link <u>www.bistc.redcap.bham.ac.uk</u>.

Once you are logged in click on the MASC project to access the electronic data collection forms.

| REDCap | Home My Projects | New Project                         | Help & FAQ                        | H Training Videos                                      | 🐱 Send-It                    | 🗭 Messenger 🕘                            |                    |           |           |                    |          |          |
|--------|------------------|-------------------------------------|-----------------------------------|--------------------------------------------------------|------------------------------|------------------------------------------|--------------------|-----------|-----------|--------------------|----------|----------|
|        |                  | Listed below ar<br>users still have | re the REDCap p<br>access to your | projects to which you<br>projects, visit the <u>Us</u> | currently ha<br>er Access Da | ve access. Click the<br><u>shboard</u> . | e project title to | o open th | e project | . <u>Read more</u> | To revie | ew which |
|        |                  | wy Projects                         | Urga                              | anize                                                  |                              |                                          |                    |           | FIN       | er projects b      | ytitle   |          |
|        |                  | Project Title                       |                                   |                                                        |                              |                                          |                    | Records   | Fields    | Instrument         | Туре     | Status   |
|        |                  | ESCP 2019 - I                       | MASC audit: Ma                    | anagement of Acute S                                   | Severe Ulcera                | ative Colitis                            |                    | 0         | 256       | 5 forms            |          | C        |
|        |                  |                                     |                                   |                                                        | REDCap 8.3.2                 | 2 - © 2019 Vanderbilt U                  | Jniversity         |           |           |                    |          |          |

### **Creating patient records**

| REDCap                                                                                                    | ESCP 2019 - I                                          | MASC audit: Ma                                         | anagement of Acu                                                                                                    | e Severe Ulcerative Co                                                                                                    | litis                            |
|----------------------------------------------------------------------------------------------------|--------------------------------------------------------|--------------------------------------------------------|----------------------------------------------------------------------------------------------------|----------------------------------------------------------------------------------------------------|----------------------------------|
| Logged in as dsmith   Log out     My Projects     Project Home or IIII Project Setup     REDCap Messenger Ⅰ                                                           | A Project Hor                                          | me  ≡ Project Set                                      | up                                                                                                    |                                                                                                    |                                  |
| Project status: Production Data Collection Record Status Dashtoard Add / Edit Records Show data contection instruments                                                | Quick Tasks                                            | The Code<br>quick ref<br>Export yo<br>port Build cus   | ebook is a human-readable, re<br>rence for viewing field attrib<br>our data from REDCap to oper<br>tom reports for quick views o | ad-only version of the project's Data<br>ites.<br>or view in Excel or various stats pa<br>f your data, and export reports to Ex | a Diction<br>ckages.<br>xcel/CS\ |
| Applications                                                                                                    |                                                        |                                                        |                                                                                                    |                                                                                                    |                                  |
| Calendar       Image: Data Exports, Reports, and Stats       Image: Field Comment Log       Image: Display Expository       Image: Expository       Image: Expository | Project Dash<br>The tables belo<br>statistics, and the | board<br>ow provide general da<br>upcoming calendar ev | ishboard information, such<br>vents (if any).                                                                                    | as a list of all users with access to                                                                                           | o this p                         |
| Project Bookmarkr                                                                                                    |                                                        | Expires                                                | Records in project                                                                                                    | Total: 0 / In group: 0                                                                                                    |                                  |
| ESCE MASC webpage                                                                                                    |                                                        | never                                                  | Most recent activity                                                                                                    | 31/01/2019 2:50pm                                                                                                    |                                  |
| Help & Jafarmatian                                                                                                    |                                                        | never                                                  | Space usage for docs                                                                                                    | 1,60 MB                                                                                                    |                                  |
|                                                                                                    | =                                                      | never                                                  | 1 Uncoming Colony                                                                                                    | as Events (next 7 days)                                                                                                    |                                  |
| Help & FAQ     Video Tutorials                                                                                                    |                                                        | never                                                  | Time Date                                                                                                    | Description                                                                                                    |                                  |
| C Suggest a New Feature                                                                                                    |                                                        | never                                                  | nine Date                                                                                                    | No upcoming events                                                                                                    |                                  |
|                                                                                                    |                                                        | never                                                  |                                                                                                    | no upcoming events                                                                                                    |                                  |
| Contact REDCap administrator                                                                                                    |                                                        | never                                                  |                                                                                                    |                                                                                                    |                                  |

Select Add/Edit Records, then choose Add new record.

# Add / Edit Records You may view an existing record/response by selecting it from the drop-down lists below. To create a new record/response, click the button below. Total records: 0 / In group: 0 Choose an existing Record ID Add new record - Add new record -

This will take you to case report forms.

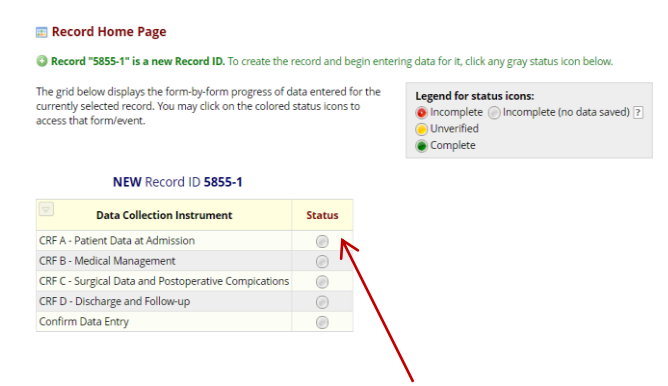

Select the 'radio button' for the form you require.

REDCap will automatically generate a unique Record ID for each patient. Make a note of this in your link sheet so you can identify which Record ID belongs to which patient.

| REDCap                                                                                                    | ESCP 2019 - MASC audit: Ma                                                                                  | inagement of Acute Seve                                                       | re Ulcerative colit                                              | Save & Exit Form                                                                        |  |
|----------------------------------------------------------------------------------------------------|----------------------------------------------------------------------------------------------------|-------------------------------------------------------------------------------|------------------------------------------------------------------|-----------------------------------------------------------------------------------------|--|
| Logged in as dsmith   Log out                                                                                                    | Actions: 🛃 Download PDF of instrume                                                                         | ent(s) 🖘 😧 VIDEO: Basic d                                                     | lata entry                                                       |                                                                                         |  |
| <ul> <li>☑ My Projects</li> <li>♠ Project Home or I Project Setup</li> <li>➡ REDCap Messenger ●</li> <li>Project status: Production</li> </ul>                                                                                                    | CRF A - Patient Data at Adm                                                                                 | ission                                                                        | 4                                                                | Save & Stay<br>Save & Go To Next Form<br>Save & Exit Record<br>Save & Go To Next Record |  |
| Data Collection                                                                                                    | Record ID                                                                                                   |                                                                               | 5855-1                                                           |                                                                                         |  |
| Record Status Dashboard                                                                                                    | CRF                                                                                                    | F A to be completed at <u>admission /</u>                                     | diagnosis of ASUC                                                | T T                                                                                     |  |
| Diagonal Add / Edit Records                                                                                                    | Welcome to the MASC                                                                                         | : study - thank you for takin                                                 | ng part in this ESCP sr                                          | napshot audit                                                                           |  |
| Record ID 5855-1 Select other record     Data Collection Instruments:     CRF A - Patient Data at Admission     CRF B - Medical Management     CRF C - Surgical Data and Postoperative                                                                                                    | INCLUSION CRITERIA<br>- Patient with previous diagnosis of u<br>OR<br>- Patient without a orevious diagnosi | ulcerative colitis, hospitalized for acur                                     | te severe ulcerative colitis (/<br>r acute severe colitis, in wh | REDCap does no<br>autosave, so sav                                                      |  |
| Compications<br>CRF D - Discharge and Follow-up<br>Confirm Data Entry                                                                                                    | colitis has been discarded.<br>Note that the patient can be admitted j                                      | for the treatment of ASUC or this could                                       | l have developed whilst an in                                    | frequently                                                                              |  |
| Applications                                                                                                    | EXCLUSION CRITERIA                                                                                          |                                                                               |                                                                  |                                                                                         |  |
| Calendar       Jata Exports, Reports, and Stats       Field Comment Log       Data Describer                                                                                                    | <ul> <li>Patient younger than 16 years old</li> <li>Diagnosis of infectious or ischemic</li> </ul>          | colitis in patients without previous d                                        | liagnosis of UC                                                  |                                                                                         |  |
| Sector Action Sector Sector Se | Date of admission * must provide value                                                                      |                                                                               | DD-MM-YYYY                                                       |                                                                                         |  |
| Project Bookmarks                                                                                                    | - Was the nationt admitted primarily f                                                                      | for the treatment of ASUC?                                                    | • Yes                                                            |                                                                                         |  |
| B ESCP MASC webpage                                                                                                    | * must provide value                                                                                        | e de de de de de de de de de de de de de                                      | No No                                                            |                                                                                         |  |
| Help & Information                                                                                                    |                                                                                                    |                                                                               |                                                                  | reset                                                                                   |  |
| Help & FAQ     Video Tutorials     Suggest a New Feature                                                                                                    | Acute severe ulcerative colitis is defined<br>bpm, temperature >37.8 °C, haemoglob                          | d as bloody stool frequency ≥6 per da<br>bin < 10.5 g/dL, ESR > 30 mm/h or CR | ay <u>and at least ONE of the f</u><br>RP >30 mg/l.              | ollowing; pulse rate >90                                                                |  |
| D poggest a new reactive                                                                                                    | Bloody stools/day≥6                                                                                         | Bloody stools/day≥6 ⑧ Yes                                                     |                                                                  |                                                                                         |  |
| Contact REDCap administrator                                                                                                    | * must provide value                                                                                        | 9                                                                             | No                                                               | reset                                                                                   |  |
|                                                                                                    |                                                                                                    | Yes                                                                           | No                                                               | Unknown                                                                                 |  |
|                                                                                                    | Pulse >90bpm                                                                                                |                                                                               |                                                                  |                                                                                         |  |
|                                                                                                    | * must provide value 🧼                                                                                      |                                                                               |                                                                  |                                                                                         |  |

Complete the form, and mark it as complete when you have finished.

The Record Status Dashboard will give you an overview of your records. Clicking on the coloured dots ('radio buttons') will take you to the relevant form.

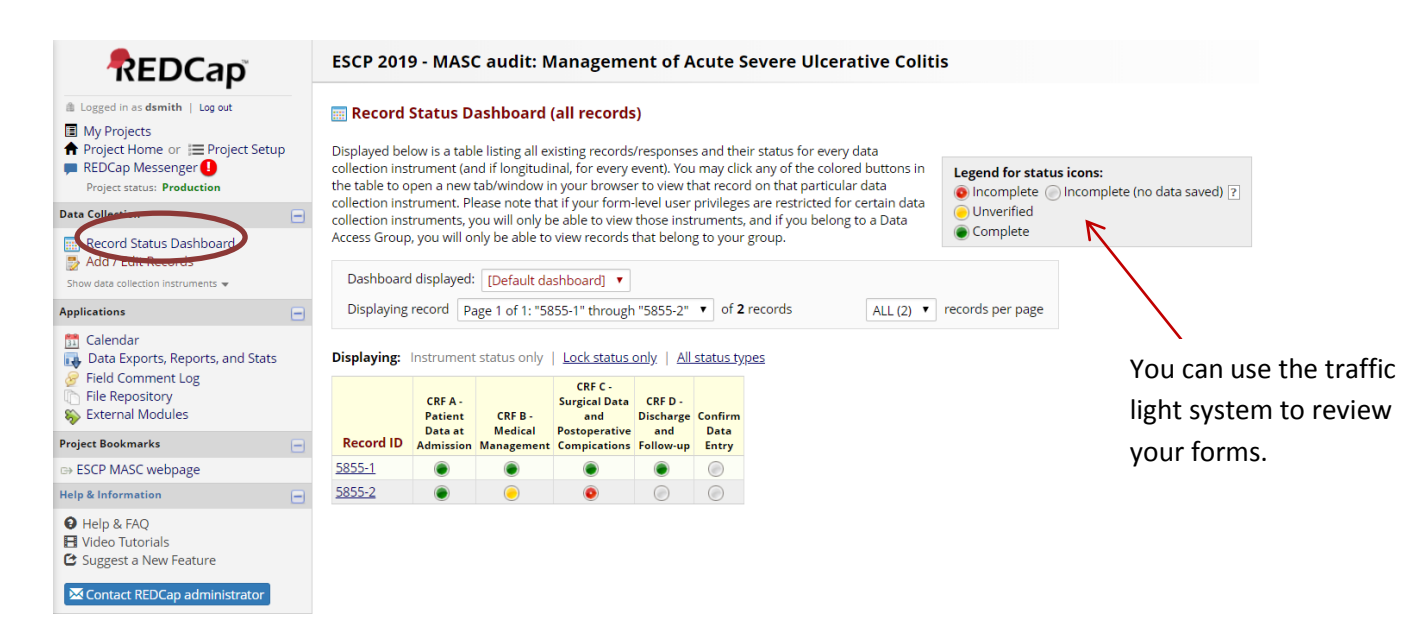

## To view and export data from your unit

Select the **Data Exports, Reports and Stats** option from the Applications menu on the left hand side of the screen.

|                                                                                                    | ESCP 2019 - MASC audit: Management of Acute Severe Ulcerative Colitis                                                                                                    |                                    |                                            |                    |  |  |  |  |  |  |
|----------------------------------------------------------------------------------------------------|----------------------------------------------------------------------------------------------------|------------------------------------|--------------------------------------------|--------------------|--|--|--|--|--|--|
| <ul> <li>Logged in as dsmith   Log out</li> <li>My Projects</li> <li>Project Home or I Project Setup</li> <li>REDCap Messenger Ⅰ</li> <li>Project status: Production</li> </ul>                                                                                                    | Data Ex                                                                                                    | eate New Report 🛛 🙀 My Reports & I | WIDEO: How to use Data Exports, f          | Reports, and Stats |  |  |  |  |  |  |
| Data Collection     ■                                                                                                    | This module allows you to easily view reports of your data, inspect plots and descriptive statistics of your data, as well as export your data to Microsoft Excel, SAS, Stata, R, or SPSS for analysis (if you have such privileges). If you wish to export your *entire* data set or view it as a report, then Report A is the best and quickest way. However, if you want to view or export data from only specific instruments (or events) on the fly, then Report B is the best choice. You may also create your on custom reports below (if you have such privileges) in which you can filter the report to specific fields, records, or events using a vast array of filtering tools to make sure you get the exact data you want. Once you have created a report, you may view it as a webpage, export it out of REDCap in a specified format (Excel, SAS, Stata, SPSS, R), or view the plots and descriptive statistics for that report. |                                    |                                            |                    |  |  |  |  |  |  |
| Field Comment Log                                                                                                    |                                                                                                    | Report name                        | View/Export Options                        | Management Options |  |  |  |  |  |  |
| Sector Sector Se | А                                                                                                    | All data (all records and fields)  | View Report 🕹 Export Data 🔒 Stats & Charts |                    |  |  |  |  |  |  |
| Project Bookmarks<br>→ ESCP MASC webpage                                                                                                    | В                                                                                                    | Selected instruments (all records) | Make custom selections                     |                    |  |  |  |  |  |  |
| Help & Information     Help & FAQ     Holp & FAQ     Video Tutorials     Suggest a New Feature     Contact REDCap administrator                                                                                                    |                                                                                                    | + Create New Report                |                                            |                    |  |  |  |  |  |  |

#### Useful documents and where to find help

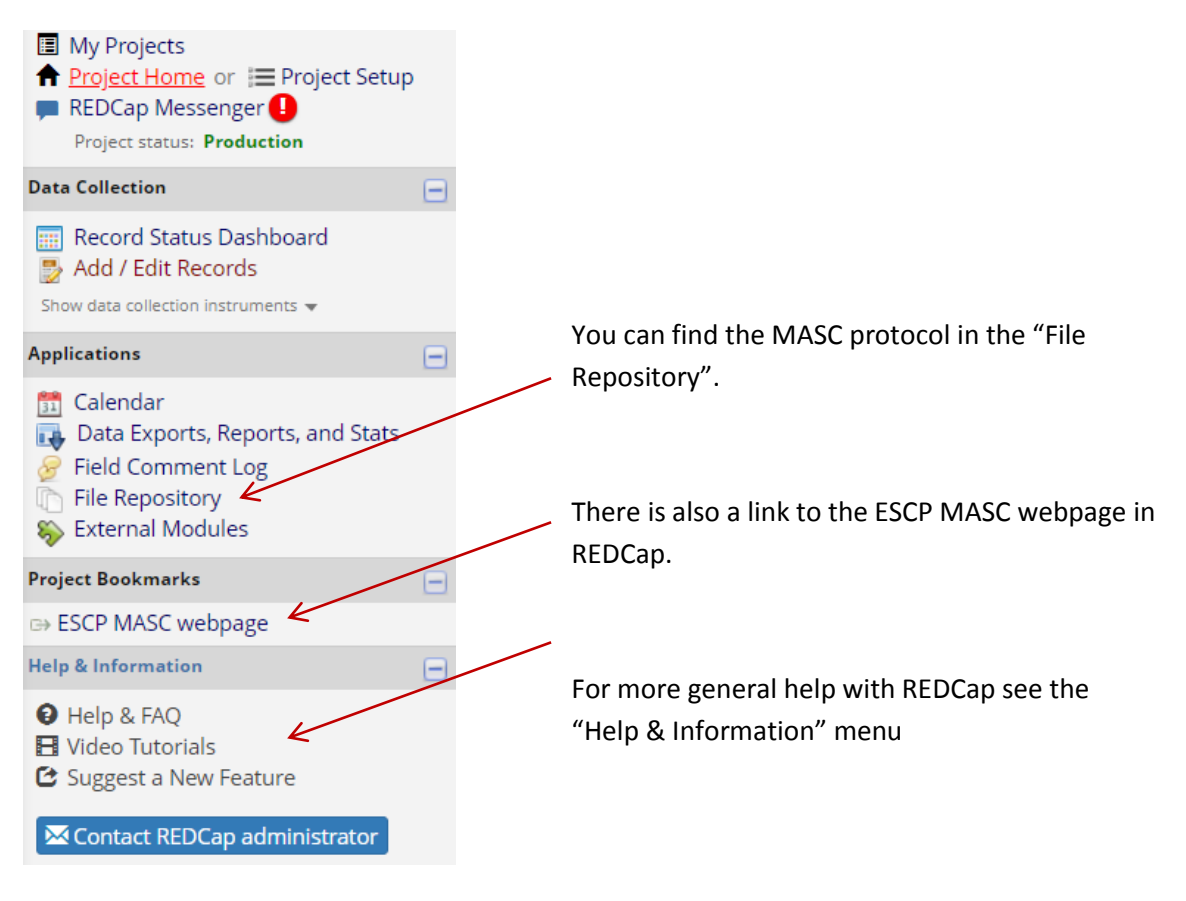

#### **Contact us**

If you have any problems accessing REDCap, or have any questions about the study, please email us at <a href="mailto:escp@contacts.bham.ac.uk">escp@contacts.bham.ac.uk</a>.